# brother

# Windows Vista<sup>™</sup> installasjonsguide

Du må sette opp maskinvaren og installere driveren før du kan bruke maskinen. Les "Hurtigoppsettguiden" og denne "Installasjonsveiledningen for Windows Vista™" for oppsett og installasjonsinstruksjoner.

## Trinn 1 Sette opp maskinen

Følg trinnene under Trinn 1 – Sette opp maskinen i hurtigstartguiden først. Deretter må du gå tilbake til Trinn 2 Installasjon av driver og programvare i denne installasjonsveiledningen.

# Trinn 2 ∅ Installere driveren og programvaren Følg trinnene i denne installasjonsveiledningen for Windows Vista™ for installasjonsinstrukser for driver og programvare.

# Oppsettingen er fullført!

Oppbevar hurtigstartguiden, Installasjonsguiden for Windows Vista™ og CD-platen på et lett tilgjengelig sted, slik at du når som helst kan slå opp i dem på en rask og enkel måte.

# Symboler som brukes i denne manualen

| S<br>Feil bruk                                                                                | Merk                                                                                                    | Hurtigstartguide                               |
|-----------------------------------------------------------------------------------------------|----------------------------------------------------------------------------------------------------|------------------------------------------------|
| Feil bruk-ikoner varsler om enheter og<br>operasjoner som ikke er kompatible<br>med maskinen. | Merknader angir hvordan du skal reagere<br>på en situasjon som kan oppstå, eller du<br>får tips om hvordan gjeldende bruk<br>fungerer sammen med andre funksjoner. | Indikerer referanser til<br>hurtigstartguiden. |

## Før du starter

| Før du tar i bruk denne håndboken   |  |
|-------------------------------------|--|
| Vedlagt CD-plate for Windows Vista™ |  |

## Installere driveren og programvaren

| For brukere av USB-grensesnittet               | 4   |
|------------------------------------------------|-----|
| Hvordan du kan koble maskinen til datamaskinen | . 6 |
| For nettverksbrukere                           | 10  |

## For nettverksbrukere

| Verktøyet BRAdmin Light                                                   | 17 |
|---------------------------------------------------------------------------|----|
| Installere konfigurasjonsverktøy for BRAdmin Light                        | 17 |
| Angi din IP-adresse, nettverksmaske og gateway ved hjelp av BRAdmin Light | 17 |

## Annen informasjon

| ScanSoft™ PaperPort™ 11SE med OCR fra NUANCE™ | . 18 | 3 |
|-----------------------------------------------|------|---|
| Krav til datamaskinen                         | . 19 | 9 |

## Før du tar i bruk denne håndboken

Denne håndboken er bare beregnet på brukere av Windows Vista<sup>™</sup>. Installasjonsveiledningen her forklarer hvordan du kan installere MFC-Pro Suite-programmet, og multifunksjonsdriverne for Windows Vista<sup>™</sup>, samt at den inneholder annen informasjon om Windows Vista<sup>™</sup>. Før du installerer driveren og programvaren, må du følge trinnene i avsnittet **Komme i gang**, og **TRINN1 Installere maskinen** i hurtigstartguiden. Etter at du er ferdig med det grunnleggende oppsettet, må du følge trinnene i denne håndboken for å installere MFL-Pro Suite og driveren. Du kan også finne mer informasjon om maskinen i hurtigstartguiden.

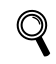

Se Hurtigstartguiden først.

## Vedlagt CD-plate for Windows Vista™

Du kan finne informasjonen som er listet opp nedenfor på CD-platen med Windows Vista™.

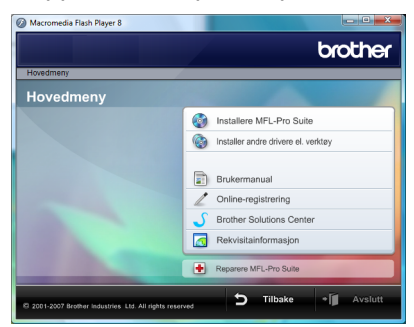

## Installere MFL-Pro Suite

Du kan installere MFL-Pro Suite programvare og multifunksjonsdrivere.

#### 🎯 Installer andre drivere el. verktøy

Du kan installere ekstra MFL-Pro Suite-komponenter, installere uten ScanSoft™ PaperPort™ 11SE med OCR fra NUANCE™ eller bare installere skriverdriveren.

## Brukermanual

Se på programvarehåndboken og brukerhåndboken for nettverket (kun tilgjengelig på modeller med innbygd nettverksfunksjonalitet). Programvarehåndboken inneholder instruksjoner for funksjoner som er tilgjengelig når maskinen er tilkoblet en datamaskin. (f.eks. detaljer rundt skanning og utskrift)

## Online-registrering

Registrer maskinen din på Brothers produktregistreringsside.

## Brother Solutions Center

Gå til Brother Solutions Centre for de vanligste spørsmålene, brukerhåndbøker, driveroppdateringer og tips til hvordan du kan få mest mulig ut av maskinen. (Internett-tilgang nødvendig.)

## 🗖 Rekvisitainformasjon

Besøk vårt nettsted for originalt/ekte Brother-materiale på http://www.brother.com/original/

## **Provide State (1998)** Reparere MFL-Pro Suite (kun USB)

Hvis det oppstod en feil under installeringen av MFL-Pro Suite, bruker du dette valget til å reparere og reinstallere MFL-Pro Suite.

# Trinn 2Installere driveren og programvaren

Følg instruksjonene på denne siden for det grensesnittet du skal benytte.

For å finne siste driverne, dokumentasjonen, samt finne den beste løsningen på ditt problem, gå til Brother Solutions Center fra driveren, eller gå til <u>http://solutions.brother.com</u>.

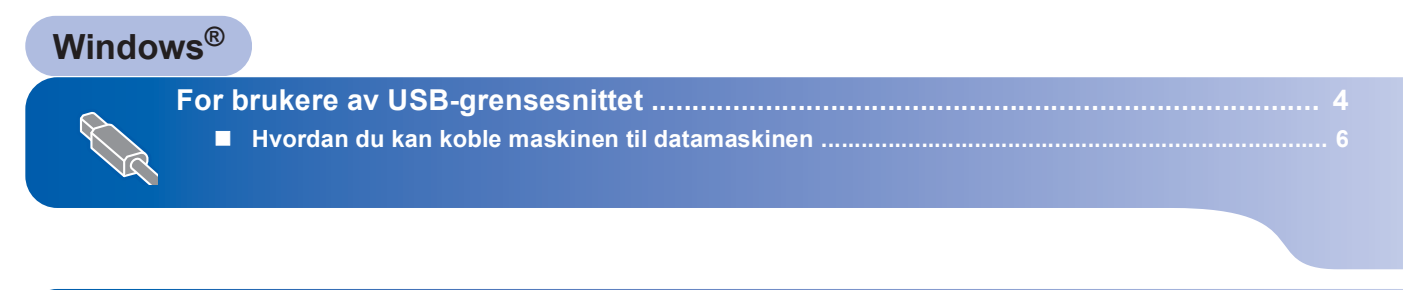

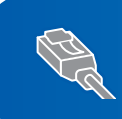

# Trinn 2 Installere driveren og programvaren

## For brukere av USB-grensesnittet

## 🚫 Feil oppsett

IKKE koble til grensesnittkabelen. Tilkobling av grensesnittkabelen gjøres når du installerer driveren.

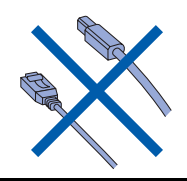

## Viktig

Kontroller at du har fullført alle instruksjoner i *TRINN 1 Installere maskinen* på hurtigstartguiden.

## Merk

- Du må lukke alle programmer før du installerer MFL-Pro Suite.
- Hvis maskinen har spor for minnekort, må du ta ut alle minnekort fra maskinen.

# Installer driveren og koble maskinen til datamaskinen.

Maskinen må kobles fra strømnettet og datamaskinen hvis du allerede har koblet til grensesnittkabelen.

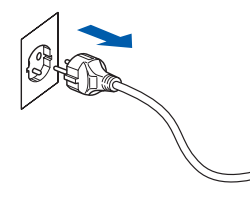

2 Slå på datamaskinen. (Du må være pålogget med administratorrettigheter.)

Sett den vedlagte CD-platen for Windows Vista™ i CD-stasjonen på datamaskinen. Hvis det vises en skjerm med forskjellige modellnavn, må du velge din modell. Hvis det vises en skjerm med flere språk, må du velge ditt.

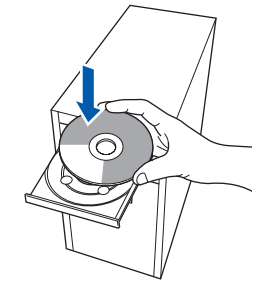

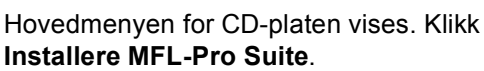

|                                                                     | brother                               |
|---------------------------------------------------------------------|---------------------------------------|
| Hovedmeny<br>Hovedmeny                                              |                                       |
| Installere MFL-Pro Suite:                                           | Installere MFL-Pro Suite              |
| multifunksjonsdrivere,<br>ScanSoft(TM)<br>PaperPort(TM)11SE med OCR | W Installer andre drivere el. verktøy |
| fra NUANCE(TM) installeres<br>automatisk.                           | Brukermanual                          |
|                                                                     | / Online-registrering                 |
|                                                                     | Solutions Center                      |
|                                                                     | Rekvisitainformasjon                  |
|                                                                     | Reparere MFL-Pro Suite                |

Hvis dette vinduet ikke vises, må du bruke Windows<sup>®</sup> Utforsker til å kjøre programmet **start.exe** fra roten av CD-platen fra Brother.

## 🖉 Merk

Δ

Hvis skjermbildet **Brukerkontokontroll** vises, må du klikke **Tillat**.

| lkke k<br>det fø | rjør dette programmet hvis du ikke hvor det kommer fra, eller har bruk<br>87.    |
|------------------|----------------------------------------------------------------------------------|
|                  | Inst32.exe<br>Uidentifisert utgiver                                              |
| *                | Avbryt<br>Jeg vet ikke hvor dette programmet kommen varer hva det brukes<br>til. |
| *                | Tillat<br>Jeg stoler på dette programmet. Jeg vet hvor det kommer fra, eller har |

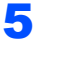

Etter at du har lest og godtatt lisensavtalen for ScanSoft™ PaperPort™ 11SE, må du klikke **Ja**.

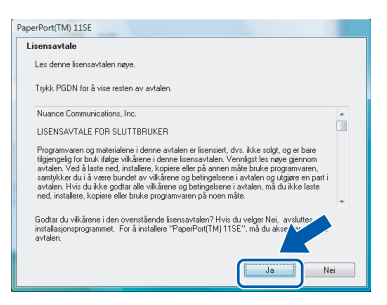

- Installeringen av ScanSoft™ Paperport™ 11SE vil starte automatisk, og etterpå installeres MFL-Pro Suite.
- 7 Når vinduet med lisensavtalen for Brother MFL-Pro Suite-programmet vises, må du klikke på **Ja** hvis du godtar avtalen.

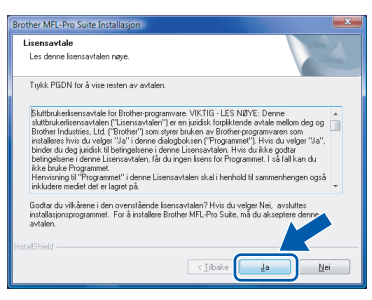

Hvis denne skjermene vises, må du velge
 Lokal tilkobling, og deretter klikke Neste.
 Installeringen fortsetter.

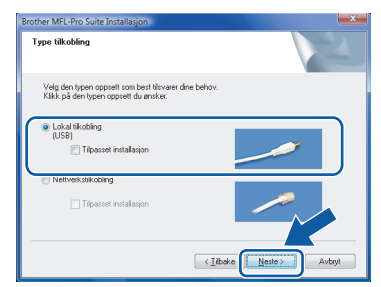

Hvis denne skjermene vises, må du velge **Standard**, og deretter klikke **Neste**. Installeringen fortsetter.

| Brother MFL-Pro Suite<br>Oppsett         | Installation                                                                                 |
|------------------------------------------|----------------------------------------------------------------------------------------------|
| Velg det oppsettet<br>Velg det oppsettet | som passer deg best.<br>du ønsker.                                                           |
| Standard                                 | Programmet vil bli installert med de mest vanlige valgene. Anbefal for<br>de lisito brukere. |
| Tilpasset                                | Du kan skreddersy din installasjon. Anbefalt for avanserte brukere.                          |
|                                          |                                                                                              |
|                                          | < Libake Neste > Avbyt                                                                       |

🖉 Merk

9

Hvis denne skjermen vises, må du klikke i avmerkingsboksen, og deretter klikke **Installer** for å fullføre installasjonen.

| ••• V | /indows-sikkerhet                                                                                                    |
|-------|----------------------------------------------------------------------------------------------------|
| Vil   | du installere denne enhetsprogramvaren?                                                                                                    |
|       | Navn: Brother Skrivere<br>Utgiver: Brother Industries, ltd.                                                                                                    |
|       | Klarer alltid programvare fra Brother Industries, ltd.                                                                                                    |
| ۲     | Du bør bare installere driverprogramvare fra utgivere som du stoler på. <u>Hvordan skal jeg</u><br>finne ut hvilken enhetsdriverprogramvare som er trygg å installere? |

Når denne skjermen vises, må du gå til neste trinn.

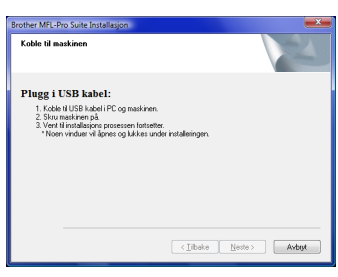

**10** Gå til trinnene på "Hvordan du kan koble maskinen til datamaskinen" som omhandler din modell.

| Modellnummer                                                                                              | Sidenummer |
|----------------------------------------------------------------------------------------------------|------------|
| MFC-5460CN, MFC-5860CN                                                                                    | side 6     |
| DCP-7010, DCP-7025, DCP-8060,<br>DCP-8065DN, MFC-7225N,<br>MFC-7420, MFC-8460N,<br>MFC-8660DN, MFC-8860DN | side 7     |
| MFC-3360C                                                                                                 | side 8     |

## Hvordan du kan koble maskinen til datamaskinen

For brukere av MFC-5460CN og MFC-5860CN (Illustrasjonene er basert på MFC-5460CN).

Løft skannerdekselet til det låses i åpen posisjon.

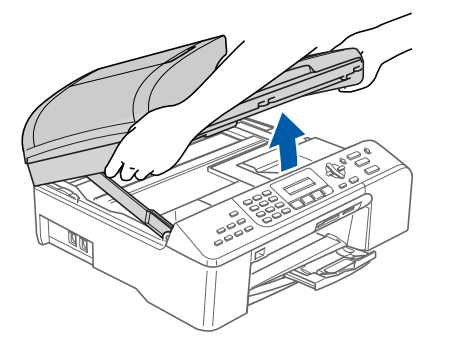

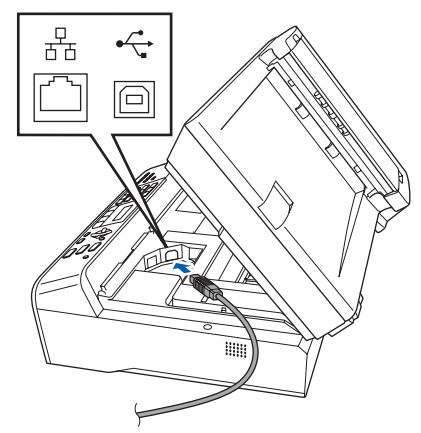

3

Legg USB-kabelen forsiktig ned i sporet som vist, og følg sporet rundt og mot baksiden av maskinen. Deretter kan du koble kabelen til datamaskinen.

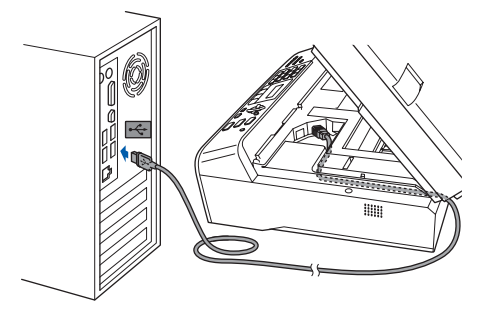

## S Feil oppsett

- IKKE koble maskinen til en USB-port på et tastatur eller en USB-hub uten strømtilførsel. Brother anbefaler at du kobler maskinen direkte til datamaskinen.
- Kontroller at kabelen ikke hindrer at dekselet lukkes, slik at du unngår feil.
- Kontroller at du bruker en USB 2.0-kabel som ikke er lengre enn 2 meter.
- 4 Løft skannerdekselet for å løsne låsen (①). Trykk skannerdekselet støtte forsiktig ned (②), og lukk skannerdekselet (③).

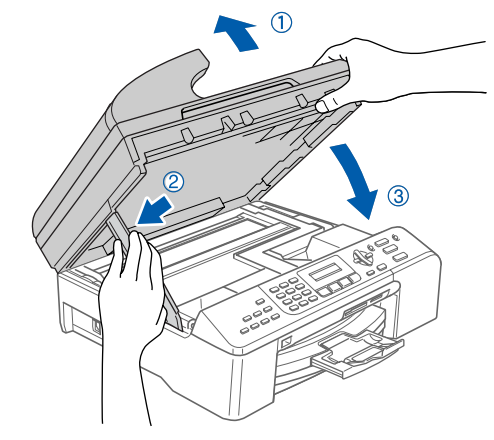

5 Slå på maskinen ved å sette inn strømledningen.

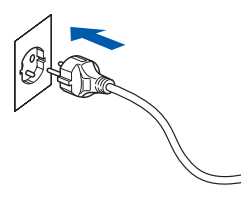

Installeringen av Brother-driveren vil starte automatisk. Installeringsskjermene vises en etter en annen. Vennligst vent. Det vil ta et par sekunder før alle skjermbilder har blitt vist.

## S Feil oppsett

IKKE prøv å avbryte noen av skjermbildene under installeringen.

6 Når skjermen **Online-registrering** vises, må du gjøre dine valg, og deretter følge instruksjonene på skjermen.

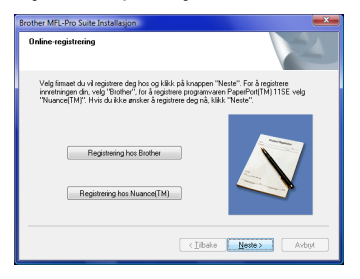

Klikk Fullfør for å starte datamaskinen på nytt. Etter at du har startet datamaskinen pånytt, må du logge deg inn med administratorrettigheter.

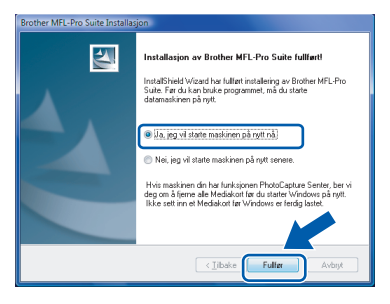

## Merk

Etter at du har startet datamaskinen på nytt, vil installeringsdiagnostiseringen starte automatisk. Hvis installasjonen ikke var vellykket, vil vinduet med installasjonsresultatet bli vist. Hvis diagnostiseringen viser en feil, må du følge instruksjonene på skjermen, eller lese den nettbaserte hjelpefunksjonen sammen med de vanligste spørsmålene i

*Start/Alle programmer/Brother/XXX-XXXX* (hvor xxx-xxxx er ditt modellnavn).

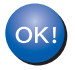

## MFL-Pro Suite-pakken er installert.

## Merk

MFL-Pro Suite inkluderer nettverksdrivere for skriver og skanner, Brother ControlCenter3 og ScanSoft™ PaperPort™ 11SE. ScanSoft™ PaperPort™ 11SE er et håndteringsprogram for skanning og visning av dokumenter. For brukere av DCP-7010, DCP-7025, DCP-8060, DCP-8065DN, MFC-7225N, MFC-7420, MFC-8460N, MFC-8660DN og MFC-8860DN (Illustrasjonene er basert på DCP-8060.)

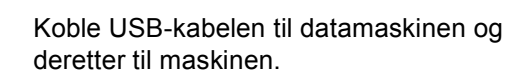

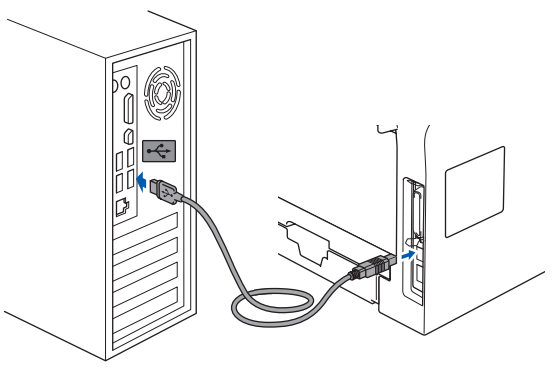

2 Plu ma

Plugg inn strømkabelen, og slå deretter på maskinen.

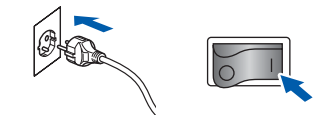

Installeringen av Brother-driveren vil starte automatisk. Installeringsskjermene vises en etter en annen. Vennligst vent.

## S Feil oppsett

IKKE prøv å avbryte noen av skjermbildene under installeringen.

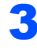

Når skjermen **Online-registrering** vises, må du gjøre dine valg, og deretter følge instruksjonene på skjermen.

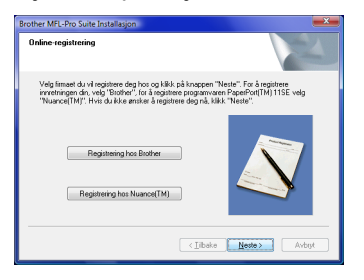

/indows<sup>®</sup> USB

Trinn 2

4

Klikk **Fullfør** for å starte datamaskinen på nytt. Etter at du har startet datamaskinen pånytt, må du logge deg inn med administratorrettigheter.

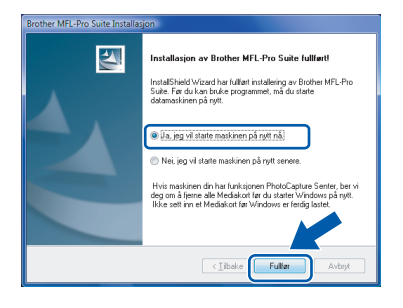

## Merk

Etter at du har startet datamaskinen på nytt, vil installeringsdiagnostiseringen starte automatisk. Hvis installasjonen ikke var vellykket, vil vinduet med installasjonsresultatet bli vist. Hvis diagnostiseringen viser en feil, må du følge instruksjonene på skjermen, eller lese den nettbaserte hjelpefunksjonen sammen med de vanligste spørsmålene i

*Start/Alle programmer/Brother/XXX-XXXX* (hvor xxx-xxxx er ditt modellnavn).

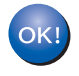

#### MFL-Pro Suite-pakken er installert.

#### For brukere av MFC-3360C

Sett USB-kabelen inn i USB-kabelen som er merket med et — symbol. Du vil finne USBkontakten ved siden av kontakten til telefonrøret, som vist nedenfor.

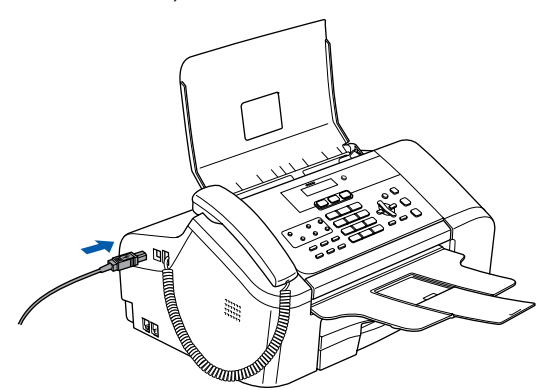

2 Deretter kan du koble USB-kabelen til datamaskinen.

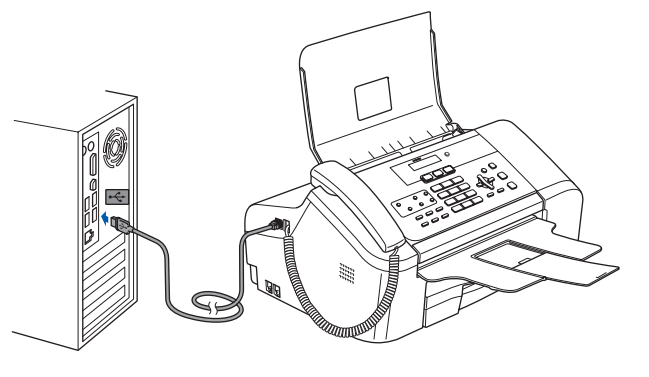

## 🚫 Feil oppsett

- IKKE koble maskinen til en USB-port på et tastatur eller en USB-hub uten strømtilførsel. Brother anbefaler at du kobler maskinen direkte til datamaskinen.
- Kontroller at kabelen ikke hindrer at dekselet lukkes, slik at du unngår feil.
- Kontroller at du bruker en USB 2.0-kabel som ikke er lengre enn 2 meter.
- 3 Slå på maskinen ved å sette inn strømledningen.

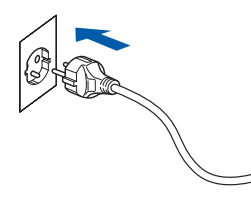

Installeringen av Brother-driveren vil starte automatisk. Installeringsskjermene vises en etter en annen. Vennligst vent.

## S Feil oppsett

IKKE prøv å avbryte noen av skjermbildene under installeringen.

4

Når skjermen **Online-registrering** vises, må du gjøre dine valg, og deretter følge instruksjonene på skjermen.

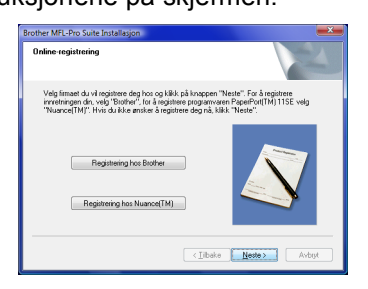

5 Klikk **Fullfør** for å starte datamaskinen på nytt. Etter at du har startet datamaskinen pånytt, må du logge deg inn med administratorrettigheter.

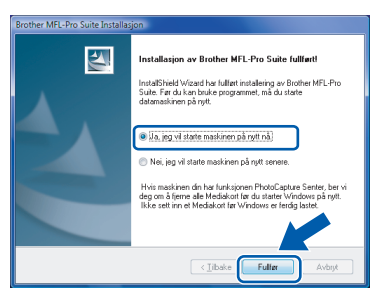

## Merk

Etter at du har startet datamaskinen på nytt, vil installeringsdiagnostiseringen starte automatisk. Hvis installasjonen ikke var vellykket, vil vinduet med installasjonsresultatet bli vist. Hvis diagnostiseringen viser en feil, må du følge instruksjonene på skjermen, eller lese den nettbaserte hjelpefunksjonen sammen med de vanligste spørsmålene i

*Start/Alle programmer/Brother/XXX-XXXX* (hvor xxx-xxxx er ditt modellnavn).

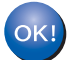

## MFL-Pro Suite-pakken er installert.

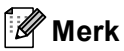

MFL-Pro Suite inkluderer nettverksdrivere for skriver og skanner, Brother ControlCenter3 og ScanSoft™ PaperPort™ 11SE. ScanSoft™ PaperPort™ 11SE er et håndteringsprogram for skanning og visning av dokumenter.

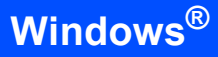

## For nettverksbrukere

Installeringstrinnene for MFL-Pro-programmene og driverne vil variere etter hvilken modell du har. Se i tabellen nedenfor for de korrekte installeringsmetodene for din modell.

| Modellnummer                                            | Sidenummer |
|---------------------------------------------------------|------------|
| MFC-5460CN, MFC-5860CN                                  | side 10    |
| DCP-8065DN, MFC-7225N, MFC-7820N, MFC-8460N, MFC-8860DN | side 14    |

#### For brukere av MFC-5460CN og MFC-5860CN

#### Viktig

Kontroller at du har fullført alle instruksjoner i TRINN 1 Installere maskinen på hurtigstartguiden.

## 🖉 Merk

2

- · Du må lukke alle programmer før du installerer MFL-Pro Suite.
- · Hvis maskinen har spor for minnekort, må du ta ut alle minnekort fra maskinen.

#### (Illustrasjonene er basert på MFC-5460CN.)

1 Maskinen må kobles fra strømnettet og datanettverket hvis du allerede har koblet til grensesnittkabelen.

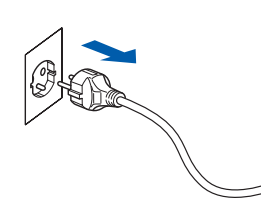

Ved hjelp av begge hendene må du bruke plasthakene på begge sider av maskinen til å løfte skannerdekselet slik at det låses i åpen posisjon.

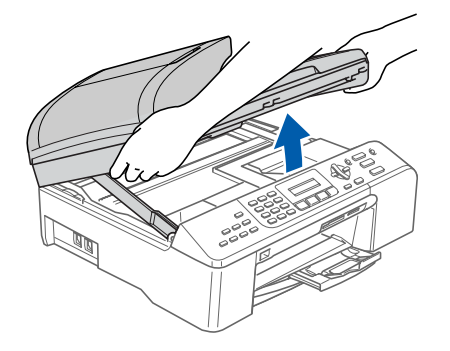

3 Sett inn nettverkskabelen i nettverkskontakten som er merket med et 🔚-symbol. Du finner nettverkskontakten inne i maskinen, til venstre, som vist nedenfor.

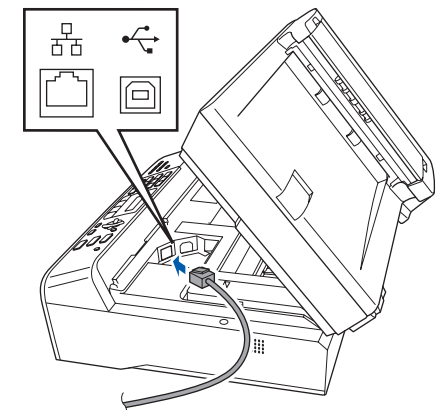

Δ Legg nettverkskabelen forsiktig ned i sporet som vist, og følg sporet rundt og mot baksiden av maskinen. Deretter må du koble kabelen til nettverket.

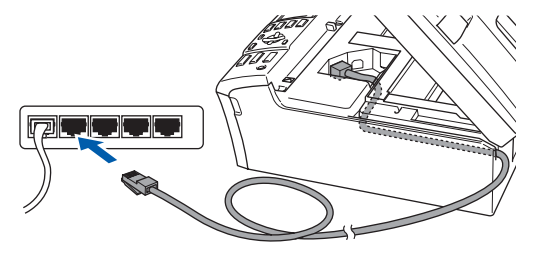

## 🚫 Feil oppsett

Kontroller at kabelen ikke hindrer at dekselet lukkes, slik at du unngår feil.

## 🖉 Merk

Hvis du skal bruke både USB- og nettverkskabler, må du føre begge kablene i sporet, med den ene over den andre.

Løft skannerdekselet for å løsne låsen (①).
 Trykk skannerdekselet støtte forsiktig ned (②), og lukk skannerdekselet (③).

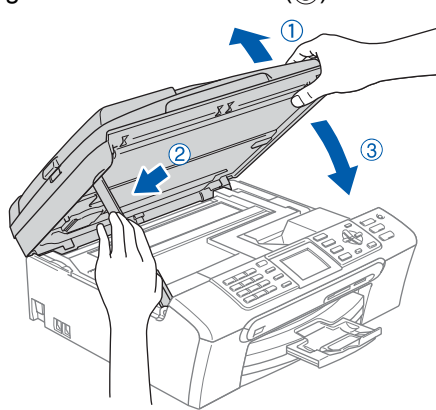

6 Slå på maskinen ved å sette inn strømledningen.

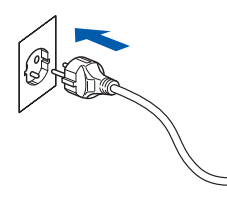

 Slå på datamaskinen.
 Du må være logget inn med administratorrettigheter.
 Lukke alle programmer før du installerer MFL-Pro Suite.

## 🖉 Merk

8

Hvis du bruker en brannmur på datamaskinen, må du deaktivere den før installasjon. Etter installeringen, må du starte den personlige brannmuren på nytt.

Sett CD-platen som følger med inn i CD-stasjonen. Hvis det vises en skjerm med forskjellige modellnavn, må du velge din modell. Hvis det vises en skjerm med flere språk, må du velge ditt.

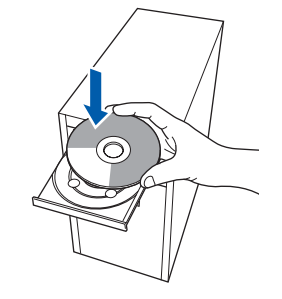

- 9
- Hovedmenyen for CD-platen vises. Klikk Installere MFL-Pro Suite.

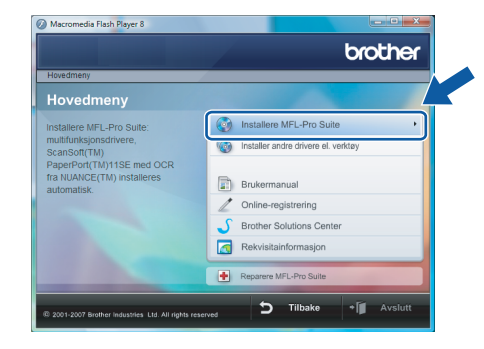

Hvis dette vinduet ikke vises, må du bruke Windows<sup>®</sup> Utforsker til å kjøre programmet **start.exe** fra roten av CD-platen fra Brother.

## Merk

Når skjermbildet **Brukerkontokontroll** vises, må du klikke **Tillat**.

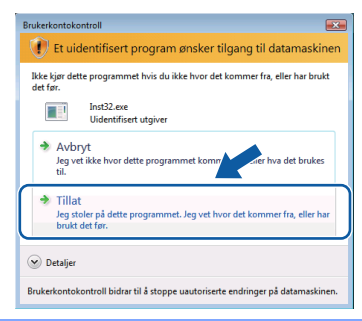

10 Etter at du har lest og godtatt lisensavtalen for ScanSoft™ PaperPort™ 11SE, må du klikke Ja.

| isensavtale                                                                                                    |      |
|----------------------------------------------------------------------------------------------------|------|
| Les denne lisensavtalen nøye.                                                                                                    |      |
| Trykk PGDN for å vise resten av avtalen.                                                                                                    |      |
| Nuance Communications, Inc.                                                                                                    | *    |
| LISENSAVTALE FOR SLUTTBRUKER                                                                                                    |      |
| Pagamenisen og indenisiere i denne artellen et lienniet, dru. Ris solg, og e bær<br>liggingelig for burk liege vikkerer i denne lensanstellen. Vergels for nøge genrom<br>avlaten Ved å laste ned, instalen, kopiser eller på annen måe bruke programvæn,<br>sæntikker di å i sere burdet av vikkeren og beingstellen si vikken, nåd i kke laste<br>avlaten. Hvi di i kke godat av vikkeren og beingstellen i svåten, på diske baste<br>avlaten eller, måter eller eller vikkere for solgen eller solgen og solgen eller. | ÷    |
| Godtar du vilkårene i den ovenstående lisensavtalen? Hvis du velger Nei, avelutes<br>instalasjonsprogrammet. For å installere "PaperPort(TM) 11SE", må du akse<br>avtalen.                                                                                                    |      |
| Ja                                                                                                    | ei - |

11 Installeringen av ScanSoft™ PaperPort™ 11SE vil starte automatisk, og etterpå installeres MFL-Pro Suite. rinn 2

12 Når vinduet med lisensavtalen for Brother MFL-Pro Suite-programmet vises, må du klikke på Ja hvis du godtar avtalen.

| Brother MFL-Pro Suite Installasjon                                                                                                    | × |
|----------------------------------------------------------------------------------------------------|---|
| Lisensavtale<br>Les denne lisensavtalen nøye.                                                                                                    |   |
| Trykk PGDN for å vise resten av avtalen.                                                                                                    |   |
| Buttindevicence volta for Borner programmer VIT.05. LES NITE: Dense<br>autotuckelineranden Tuissenstanden ein majadis togelinera evide mellom deg og<br>Borber Industries. Lid. ("Borber") som støre tavkar ne Borber programverer om<br>installeser had vereget "Liv" i denne datogeloksen ("Programmer II- Mai vilge") "Ziv<br>brinde datog juzidisk i Borbergeterer i denne Liversavetare. Hvis di skle godat<br>bergingelsen denne Liversavetare, ble kompetenen i stal kal melle godat<br>bergingelsen denne Liversavetare, ble kompetenen i stal kal melle godat<br>bergingelsen den Liversavetare, ble kompetenen i stal kal melle melle<br>Herroring til "Programmer" (denne Liversavetare stal i herhold bi sammerhørgen også<br>inkladre melde tel ogget på . | • |
| Bodd ad vikilare i der overstående instantalen? Hvis du velger Nei, avstattes<br>avstapproprysent. For å instalere Biother MRI Pro Suite, må du akspine dere<br>avstale.<br>Instal Sheld                                                                                                    |   |

**Nindows** Nettverk

3 Velg Nettverkstilkobling, og klikk deretter på Neste.

| Type tilkobling                                                                            | 4                     |
|--------------------------------------------------------------------------------------------|-----------------------|
| Velg den typen oppsett som best tilsvarer dine be<br>Klikk på den typen oppsett du ønsker. | hov.                  |
| Cokal bikobing<br>(USB)<br>Tipastet installation                                           |                       |
| Nettverkstikobling           Tilpasset installasjon                                        |                       |
|                                                                                            | < <u>ibake</u> Avbryt |

## 🖉 Merk

 Hvis maskinen er konfigurert for ditt nettverk, kan du velge maskinen på listen og deretter klikke Neste.

Dette vinduet vil ikke dukke opp hvis det bare er en maskin koblet til nettverket, da denne vil bli valgt automatisk.

| Bro | ther MFL-Pro Suite | e Installasjon       |                     | <b>••</b> ו•  |
|-----|--------------------|----------------------|---------------------|---------------|
| 1   | /elg Brother mask  | in du vil installere |                     |               |
|     | Nodenavn           | IP adresse           | Model navn          | Nodetype      |
|     | BRN0000000000      | ***                  | MFC-XXXX            | NC-XXXX       |
|     | ٠                  |                      |                     |               |
| -   |                    | Konf                 | igurer IP adresse ) |               |
|     |                    |                      | < <u>I</u> ibake    | Neste> Avbryt |

Hvis maskinen viser **APIPA** i feltet **IP adresse**, må du klikke **Konfigurer IP adresse** og taste inn en IP-adresse for maskinen som er egnet på nettverket.

 Hvis maskinen ikke er konfigurert for bruk på nettverket, vil du se følgende skjerm.

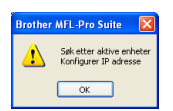

#### Klikk **OK**.

Vinduet **Konfigurer IP adresse** vises. Tast inn en IP-adresse for maskinen som er egnet for nettverket ved å følge instruksjonene på skjermen.

4 Installeringen av Brother-driveren vil starte automatisk. Installeringsskjermene vises en etter en annen. Vennligst vent. Det vil ta et par sekunder før alle skjermbilder har blitt vist.

## 🖉 Merk

Når denne skjermen vises, må du klikke i avmerkingsboksen, og deretter klikke **Installer** for å fullføre installasjonen.

| Windows-sikkerhet                                                                                                    |
|----------------------------------------------------------------------------------------------------|
| Vil du installere denne enhetsprogramvaren?                                                                                                    |
| Navn: Brother Skrivere<br>Utgiver: Brother Industries, ltd.                                                                                                    |
| Klarer alltid programvare fra Brother Industries, ltd                                                                                                    |
| Du bør bare installere driverprogramvare fra utgivere som du stoler på. <u>Hvordan skal jeg</u><br>finne ut hvilken enhetsdriverprogramvare som er trygg å installere? |

## S Feil oppsett

IKKE prøv å avbryte noen av skjermbildene under installeringen.

Når Brother- og ScanSoft-skjermen Online-registrering vises, må du gjøre dine valg, og deretter følge instruksjonene på skjermen.

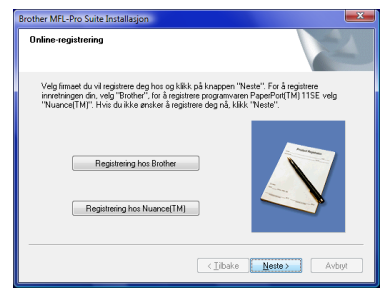

16 Klikk Fullfør for å starte datamaskinen på nytt. Etter at du har startet datamaskinen pånytt, må du logge deg inn med administratorrettigheter.

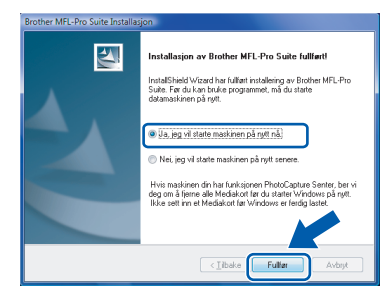

## 🖉 Merk

Etter at du har startet datamaskinen på nytt, vil installeringsdiagnostiseringen starte automatisk. Hvis installasjonen ikke var vellykket, vil vinduet med installasjonsresultatet bli vist. Hvis diagnostiseringen viser en feil, må du følge instruksjonene på skjermen, eller lese den nettbaserte hjelpefunksjonen sammen med de vanligste spørsmålene i

Start/Alle programmer/Brother/MFC-XXXX (hvor MFC-xxxx er ditt modellnummer). **17** Med en gang du er sikker på at du kan skrive ut etter installeringen, start opp programvaren for personlig brannmur igjen.

Brannmurinnstilling på datamaskinen kan avslå den nødvendige nettverkstilkobling for nettverksskanning og PC-faks.

Hvis du bruker brannmuren i Windows<sup>®</sup>, må du følge instruksjonene nedenfor. Hvis du benytter et personlig brannmurprogram, se brukermanualen for programmet eller kontakt produsenten av programvaren.

- 1 Klikk på Start, Kontrollpanel, Nettverk og Internett, Windows-brannmur og klikk Endre innstillinger.
- 2 Når skjermbildet **Brukerkontokontroll** vises, må du gjøre følgende.
  - Brukere med administratorrettigheter: Klikk Fortsett.

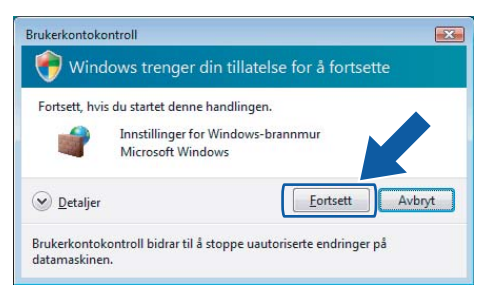

 Brukere uten administratorrettigheter: Tast inn administratorpassordet og klikk OK.

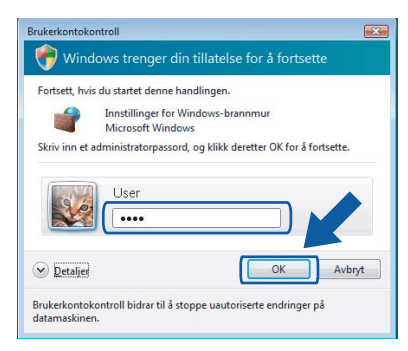

- 3 Kontroller at brannmuren på kategorien **Generelt** er aktivert.
- 4 Klikk på kategorien Unntak.

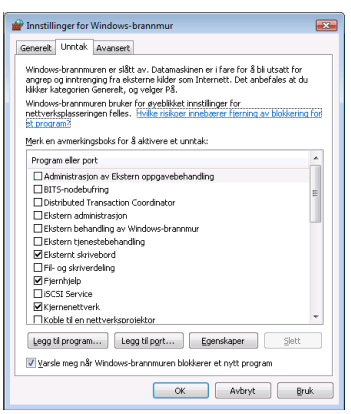

5 Klikk på Legg til port....

- 6 Tast inn informasjonen nedenfor for å legge til port **54925** for nettverksskanning:
  - På Navn: Skriv inn hvilken som helst beskrivelse. F.eks. "Brother skanner".
  - 2) På Portnummer: Tast inn "54925".
  - 3) Kontroller at du har valgt UDP.
  - Deretter må du klikke på OK.

| Legg til port                                                                                                    |
|----------------------------------------------------------------------------------------------------|
| Bruk disse innstillingene for å åpne en port gjennom Windows-brannmuren.<br>Se dokumentasjonen som fulgte med programmet eller tjenesten du vil<br>bruke for å finne portnummer og protokoll. |
| Navn:                                                                                                    |
| Portnummer: ②                                                                                                    |
| Protokoll: <u> </u>                                                                                                    |
|                                                                                                    |
| Hvilke risikoer innebærer det å åpne en port?                                                                                                    |
| Endre område OK Avbryt                                                                                                    |
|                                                                                                    |

- 7 Klikk på Legg til port....
- 8 Tast inn informasjonen nedenfor for å legge til port **54926** for PC-faks (Kun MFC-modeller):
  - På Navn: Skriv inn hvilken som helst beskrivelse. F.eks. "Brother skanner".
  - 2) På Portnummer: Tast inn "54926".
  - 3) Kontroller at du har valgt **UDP**. Deretter må du klikke på **OK**.
- 9 Kontroller at den nye innstillingen blir lagt til og aktivert, og klikk deretter **OK**.
- 10 Hvis du fortsatt har problemer med nettverkstilkoblingen, som ved nettverksskanning eller -utskrift, må du merke av i boksen **Fil- og skriverdeling** på kategorien **Unntak**, og deretter klikke **OK**.

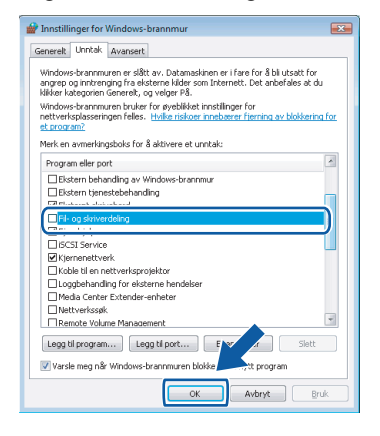

| K. |  |
|----|--|
|    |  |

MFL-Pro Suite-pakken er installert.

## Merk

MFL-Pro Suite inkluderer nettverksdrivere for skriver og skanner, Brother ControlCenter3 og ScanSoft™ PaperPort™ 11SE. ScanSoft™ PaperPort™ 11SE er et håndteringsprogram for skanning og visning av dokumenter.

# Trinn 2Installere driveren og programvaren

Brukere av DCP-8065DN, MFC-7225N, MFC-7820N, MFC-8460N og MFC-8860DN

## Viktig

Kontroller at du har fullført alle instruksjoner i *TRINN 1 Installere maskinen* på hurtigstartguiden.

(Illustrasjonene er basert på DCP-8065DN.)

## Merk

*Du må lukke alle programmer før du installerer MFL-Pro Suite.* 

- Slå av maskinen og trekk ut strømledningen fra kontakten.
- 2 Koble nettverkskabelen til maskinen og deretter til nettverket.

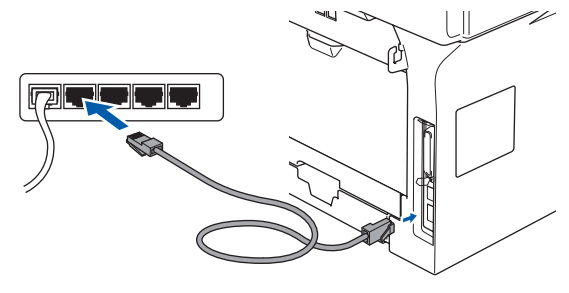

3 Sett strømkabelen i en stikkontakt. Slå på maskinen.

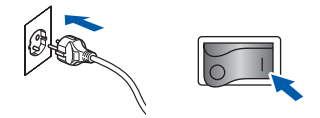

 Slå på datamaskinen. (Du må være pålogget med administratorrettigheter.)
 Du må lukke alle programmer før du installerer MFL-Pro Suite.

Hvis du bruker en brannmur på datamaskinen, må du deaktivere den før installasjon. Etter installeringen, må du starte den personlige brannmuren på nytt. 5 Sett CD-platen som følger med inn i CD-stasjonen. Hvis det vises en skjerm med forskjellige modellnavn, må du velge din modell. Hvis det vises en skjerm med flere språk, må du velge ditt.

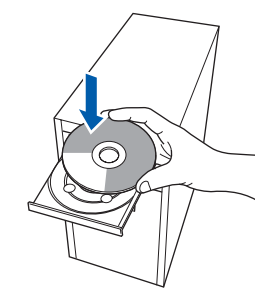

6 н

Hovedmenyen for CD-ROM-en vises. Klikk Installere MFL-Pro Suite.

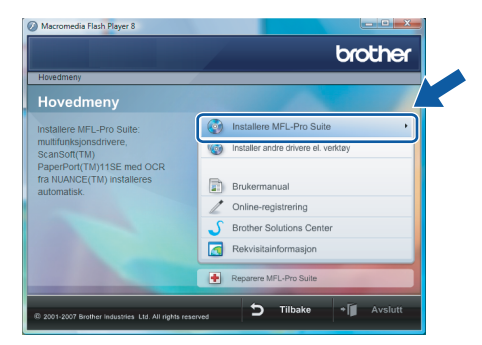

Hvis dette vinduet ikke vises, må du bruke Windows<sup>®</sup> Utforsker til å kjøre programmet **start.exe** fra roten av CD-platen fra Brother.

## 🖉 Merk

Når skjermbildet **Brukerkontokontroll** vises, må du klikke **Tillat**.

| lkke kjør<br>det før. | dette programmet hvis du ikke hvor det kommer fra, eller har brukt                         |
|-----------------------|--------------------------------------------------------------------------------------------|
|                       | Inst32.exe<br>Uidentifisert utgiver                                                        |
| A<br>Je<br>til        | vbryt<br>g vet ikke hvor dette programmet komner van det brukes                            |
| ⇒ Ti<br>Je            | llat<br>stoler på dette programmet. Jeg vet hvor det kommer fra, eller har<br>ukt det før. |

7

Etter at du har lest og godtatt lisensavtalen for ScanSoft™ PaperPort™ 11SE, må du klikke **Ja**.

| Lisensa                                                 | vtale                                                                                                    |   |
|---------------------------------------------------------|----------------------------------------------------------------------------------------------------|---|
| Les de                                                  | enne lisensavtalen nøye.                                                                                                    |   |
| Trykk                                                   | PGDN for å vise resten av avtalen.                                                                                                    |   |
| Nuan                                                    | ce Communications, Inc.                                                                                                    | ^ |
| LISE                                                    | ISAVTALE FOR SLUTTBRUKER                                                                                                    |   |
| Progr<br>tilgjer<br>avtali<br>samty<br>avtali<br>ned, i | sminaren og måletildere i derme anlaher et linentelt, dvr. Alde todd, og er bær<br>eligt for fuk i del vålkerner i denne tennsvalden i Verwingel for nøre genrom<br>ni. Ved å laste nød, imtalære, kopete eller på annen måle bukke programværen,<br>klerker di i å være bundte av vikkeren og behingsteren i avkalen og digære en pat i<br>ni. Hvis di a kke godtar alle vikkeren og behingsteren i avkalen, må di ikke laste<br>tratildere. kopiere de bukke programværen på nom måle. |   |
| Godta<br>install<br>avtale                              | r du vikiterne i den overstittende isensavtalen? Hvis du velger Nei, avslutter<br>signsprogrammet. For å installere "PaperPort(TM) 115E", må du akse<br>rt.                                                                                                    |   |

Merk

8 Når vinduet med lisensavtalen for Brother MFL-Pro Suite-programmet vises, må du klikke på **Ja** hvis du godtar avtalen.

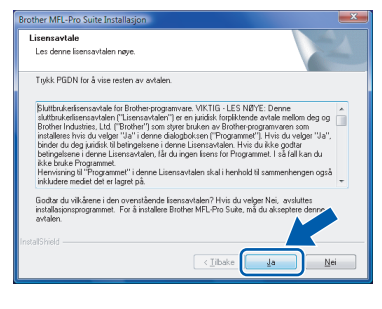

Velg Nettverkstilkobling, og klikk deretter på Neste.

| Brother MFL-Pro Suite Installasjon                                                             | ×                 |
|------------------------------------------------------------------------------------------------|-------------------|
| Type tilkobling                                                                                |                   |
| Velg den typen oppoett som best tilsvarer dine behov.<br>Kilkk på den typen oppoett du ønsker. |                   |
| Lokal tikobing<br>(USB)<br>Tipasset installasjon                                               |                   |
| Nettverkstikabling                                                                             |                   |
| Tilpasset installasjon                                                                         |                   |
|                                                                                                |                   |
| < <u>T</u> ibo                                                                                 | ke Neste > Avbryt |

**10** Hvis maskinen er konfigurert for ditt nettverk, kan du velge maskinen på listen og deretter klikke **Neste**. Dette vinduet vil ikke dukke opp hvis det bare er en maskin koblet til nettverket, da denne vil bli valgt automatisk.

| lg Brother maski | in du vil installere |                   |          |
|------------------|----------------------|-------------------|----------|
| Nodenavn         | IP adresse           | Model navn        | Nodetype |
| RN0000000000000  | * ***                | MFC-XXXX          | ND-XXXX  |
|                  |                      |                   |          |
| ۲                |                      |                   |          |
| •                | III                  | igurer IP adresse |          |

Hvis maskinen viser **APIPA** i feltet **IP adresse**, må du klikke **Konfigurer IP adresse** og taste inn en IP-adresse for maskinen som er egnet på nettverket.

## Merk 🖉

Hvis maskinen ikke er konfigurert for bruk på nettverket, vil du se følgende skjerm.

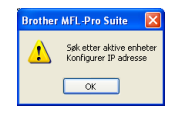

#### Klikk **OK**.

Vinduet **Konfigurer IP adresse** vises. Tast inn en IP-adresse for maskinen som er egnet for nettverket ved å følge instruksjonene på skjermen.

1 Installeringen av Brother-driveren vil starte automatisk. Installeringsskjermene vises en etter en annen. Vennligst vent. Det vil ta et par sekunder før alle skjermbilder har blitt vist.

## 🚫 Feil oppsett

IKKE prøv å avbryte noen av skjermbildene under installeringen.

## Merk

Når denne skjermen vises, må du klikke i avmerkingsboksen, og deretter klikke **Installer** for å fullføre installasjonen.

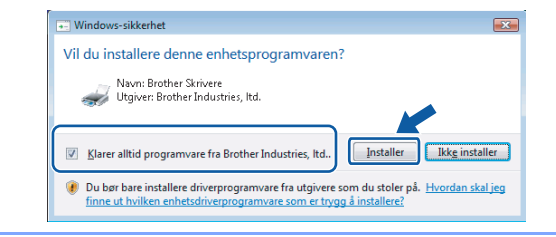

12 Når Brother- og ScanSoft-skjermen Online-registrering vises, må du gjøre dine valgt, og deretter følge instruksjonene på skjermen.

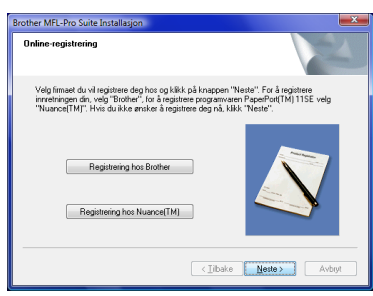

13 Klikk Fullfør for å starte datamaskinen på nytt. Etter at du har startet datamaskinen pånytt, må du logge deg inn med administratorrettigheter.

| other MFL-Pro Suite Installasjon                                                                                                    |
|----------------------------------------------------------------------------------------------------|
| Installasjon av Brother MFL-Pro Suite fullført<br>Installsbied Vicard har fullført instalering av Brother MFL-Pro<br>Suite Fred kalva biske progenemet, må du støte<br>dvansalkrem på nyt. |
| <ul> <li>Úa, jeg vil state maskinen på røtt nå)</li> <li>Nei jen vil state maskinen på vett senere</li> </ul>                                                                              |
| Hvis maskinen din har funksjonen PhotoCapture Senter, bet vi<br>deg on å jenne die Mediakot für du starter Windows på nyt.<br>Likke stirt inn et Hediakot flav findow er fedig lastet.     |
|                                                                                                    |
| < <u>I</u> lbaka Fullar Avbryt                                                                                                    |

## 🖉 Merk

Etter at du har startet datamaskinen på nytt, vil installeringsdiagnostiseringen starte automatisk. Hvis installasjonen ikke var vellykket, vil vinduet med installasjonsresultatet bli vist. Hvis diagnostiseringen viser en feil, må du følge instruksjonene på skjermen, eller lese den nettbaserte hjelpefunksjonen sammen med de vanligste spørsmålene i **Start/Alle programmer/Brother/XXX-XXXX** (hvor xxx-xxxx er ditt modellnavn). Vindows<sup>®</sup> Nettverk Trinn 2 Installere driveren og programvaren

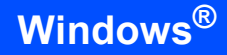

4 Med en gang du er sikker på at du kan skrive ut etter installeringen, start opp programvaren for personlig brannmur igjen. Brannmurinnstilling på datamaskinen kan

avslå den nødvendige nettverkstilkobling for nettverksskanning og PC-faks.

Hvis du bruker brannmuren i Windows<sup>®</sup>, må du følge instruksjonene nedenfor. Hvis du benytter et personlig brannmurprogram, se brukermanualen for programmet eller kontakt produsenten av programvaren.

- 1 Klikk på Start, Kontrollpanel, Nettverk og Internett, Windows-brannmur og klikk Endre innstillinger.
- 2 Når skjermbildet **Brukerkontokontroll** vises, må du gjøre følgende.
  - Brukere med administratorrettigheter: Klikk Fortsett.

| Brukerkontokontroll                              |                                                         |  |  |  |  |  |
|--------------------------------------------------|---------------------------------------------------------|--|--|--|--|--|
| 👘 Windows trenger din tillatelse for å fortsette |                                                         |  |  |  |  |  |
| Fortsett, hvis du startet denne handlingen.      |                                                         |  |  |  |  |  |
| 1                                                | Innstillinger for Windows-brannmur<br>Microsoft Windows |  |  |  |  |  |
| 🕑 <u>D</u> etaljer                               | Eortsett Avbryt                                         |  |  |  |  |  |
| Brukerkontok<br>datamaskinen                     | ontroll bidrar til å stoppe uautoriserte endringer på   |  |  |  |  |  |

 Brukere uten administratorrettigheter: Tast inn administratorpassordet og klikk OK.

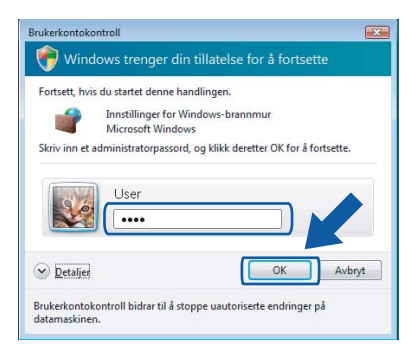

- 3 Kontroller at brannmuren på kategorien **Generelt** er aktivert.
- 4 Klikk på kategorien Unntak.

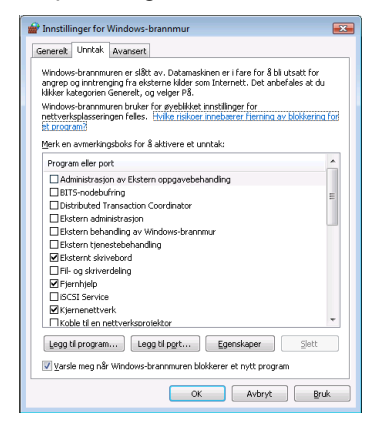

5 Klikk på Legg til port....

- 6 Tast inn informasjonen nedenfor for å legge til port **54925** for nettverksskanning:
  - På Navn: Skriv inn hvilken som helst beskrivelse. F.eks. "Brother skanner".
  - 2) På Portnummer: Tast inn "54925".
  - 3) Kontroller at du har valgt **UDP**.
  - Deretter må du klikke på OK.

| Legg til port                                                                                                    |  |  |  |  |  |
|----------------------------------------------------------------------------------------------------|--|--|--|--|--|
| Bruk disse innstillingene for å åpne en port gjennom Windows-brannmuren.<br>Se dokumentasjonen som fulgte med programmet eller tjenesten du vil<br>bruke for å finne portnummer og protokoll. |  |  |  |  |  |
| Navn:                                                                                                    |  |  |  |  |  |
| Portnummer: ②                                                                                                    |  |  |  |  |  |
| Protokoll: O ICP                                                                                                    |  |  |  |  |  |
|                                                                                                    |  |  |  |  |  |
| Hvilke risikoer innebærer det å åpne en port?                                                                                                    |  |  |  |  |  |
| Endre område OK Avbryt                                                                                                    |  |  |  |  |  |

- 7 Klikk på Legg til port....
- 8 Tast inn informasjonen nedenfor for å legge til port **54926** for PC-faks (Kun MFC-modeller):
  - På Navn: Skriv inn hvilken som helst beskrivelse. F.eks. "Brother skanner".
  - 2) På Portnummer: Tast inn "54926".
  - Kontroller at du har valgt UDP.
     Deretter må du klikke på OK.
- 9 Kontroller at den nye innstillingen blir lagt til og aktivert, og klikk deretter **OK**.
- 10 Hvis du fortsatt har problemer med nettverkstilkoblingen, som ved nettverksskanning eller -utskrift, må du merke av i boksen **Fil- og skriverdeling** på kategorien **Unntak**, og deretter klikke **OK**.

| 🔐 Innstillinger for Windows-brannmur 🛛 🔼                                                                                                    |  |  |  |  |  |  |
|----------------------------------------------------------------------------------------------------|--|--|--|--|--|--|
| Generelt Unitak Avansert                                                                                                    |  |  |  |  |  |  |
| Sensets, which are seen as the sense of the sense of the  |  |  |  |  |  |  |
| Mark an aumarkingshoke for \$ aktivara at unstak:                                                                                                    |  |  |  |  |  |  |
| Program eller port                                                                                                    |  |  |  |  |  |  |
| Extern behanding av Windows-branner                                                                                                    |  |  |  |  |  |  |
| Extern benestebehanding                                                                                                    |  |  |  |  |  |  |
| Contraction of the second second seco |  |  |  |  |  |  |
| Fil- og skriverdeling                                                                                                    |  |  |  |  |  |  |
|                                                                                                    |  |  |  |  |  |  |
| SCSI Service                                                                                                    |  |  |  |  |  |  |
| ✓ Kjernenettverk                                                                                                    |  |  |  |  |  |  |
| Koble til en nettverksprojektor                                                                                                    |  |  |  |  |  |  |
| Loggbehandling for eksterne hendelser                                                                                                    |  |  |  |  |  |  |
| Media Center Extender-enheter                                                                                                    |  |  |  |  |  |  |
| Nettverkssøk                                                                                                    |  |  |  |  |  |  |
| I IRemote Volume Management                                                                                                    |  |  |  |  |  |  |
| Legg til program Legg til port E 👽 🦯 Slett                                                                                                    |  |  |  |  |  |  |
| 🕼 Varsle meg når Windows-brannmuren blokke                                                                                                    |  |  |  |  |  |  |
| OK Avbryt Bruk                                                                                                    |  |  |  |  |  |  |

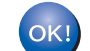

MFL-Pro Suite-pakken er installert.

## 🖉 Merk

MFL-Pro Suite inkluderer nettverksdrivere for skriver og skanner, Brother ControlCenter3 og ScanSoft™ PaperPort™ 11SE. ScanSoft™ PaperPort™ 11SE er et håndteringsprogram for skanning og visning av dokumenter.

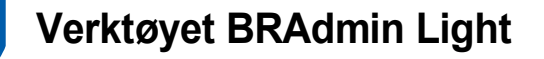

BRAdmin Light er et verktøy for første installasjon av Brother-nettverkstilkoblede enheter. Det kan også søke etter Brother-produkter på ditt nettverk, se statusen og konfigurere grunnleggende nettverksinnstillinger, som IP-adresse.

Hvis du vil ha mer informasjon om BRAdmin Light, kan du gå til http://solutions.brother.com

## Merk

Hvis du trenger mer avansert skriveradministrasjon, bruk den nyeste Brother BRAdmin Professional-versjonen som er tilgjengelig for nedlasting fra <u>http://solutions.brother.com</u>.

## Installere konfigurasjonsverktøy for BRAdmin Light

## 🖉 Merk

Standardpassordet for utskriftsserveren er **access**. Du kan endre dette passordet fra BRAdmin Light.

1 Klikk Installer andre drivere el. verktøy på hovedmenyen.

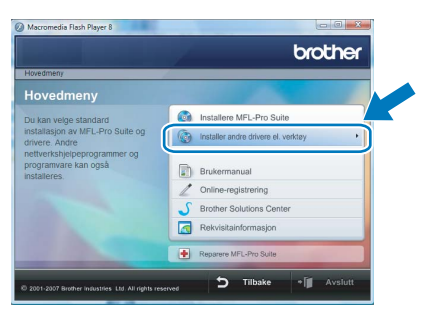

2 Klikk **BRAdmin Light** og følg deretter instruksjonene på skjermen.

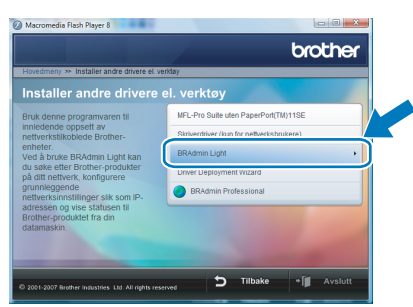

3 Når skjermbildet Brukerkontokontroll vises, må du klikke Tillat.

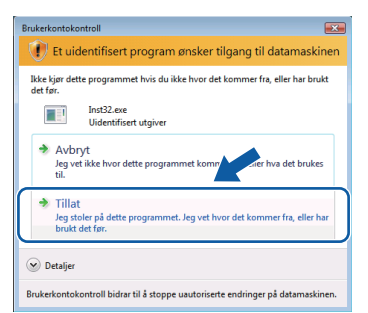

## Angi din IP-adresse, nettverksmaske og gateway ved hjelp av BRAdmin Light

## 🖉 Merk

Hvis du har en DHCP-/BOOTP-/RARP-server i nettverket ditt, trenger du ikke å gjøre følgende operasjon. fordi utskriftsserveren automatisk vil skaffe IP-adressen.

Start BRAdmin Light. Verktøyet søker automatisk etter nye enheter.

| Søker etter enheter                  |           |  |  |  |  |
|--------------------------------------|-----------|--|--|--|--|
| Søker på nettverket i 6 sekunder.    | Stopp søk |  |  |  |  |
| Nye enheter: 0 (Ikke konfigurert: 1) |           |  |  |  |  |

2

3

Δ

1

Dobbeltklikk på den ukonfigurerte enheten.

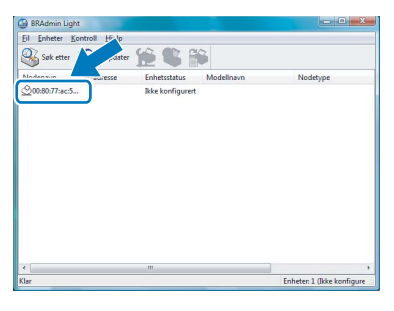

Velg STATIC for IP-konfigurasjon. Tast inn IP adresse, Nettverksmaske og Gateway, og klikk deretter OK.

| Konfigurer TCP/IP-adresse                                      |                 |  |  |  |  |  |  |  |  |
|----------------------------------------------------------------|-----------------|--|--|--|--|--|--|--|--|
| Nettverk                                                       |                 |  |  |  |  |  |  |  |  |
| P-tonfigurasjon<br>AUTO<br>STATIC<br>C DHCP<br>RARP<br>C BOOTP | n               |  |  |  |  |  |  |  |  |
| IP-adresse                                                     | 192.168.1.2     |  |  |  |  |  |  |  |  |
| Nettverksmaske                                                 | 255.255.255.0   |  |  |  |  |  |  |  |  |
| Gateway                                                        | 0.0.0./         |  |  |  |  |  |  |  |  |
|                                                                | OK Avbryt Hjelp |  |  |  |  |  |  |  |  |

Adresseinformasjonen lagres til maskinen.

## ScanSoft<sup>™</sup> PaperPort<sup>™</sup> 11SE med OCR fra NUANCE<sup>™</sup>

ScanSoft™ PaperPort™ 11SE for Brother dokumenthåndteringssystem. Du kan bruke PaperPort™ 11SE til å se på skannede dokumenter.

PaperPort<sup>™</sup> 11SE har et sofistikert, men likevel enkelt arkiveringssystem som vil hjelpe deg holde orden på grafikk og tekstdokumenter. Det gir deg muligheten til å blande, eller "stable" dokumenter av forskjellige format til utskrift, faksing eller arkivering.

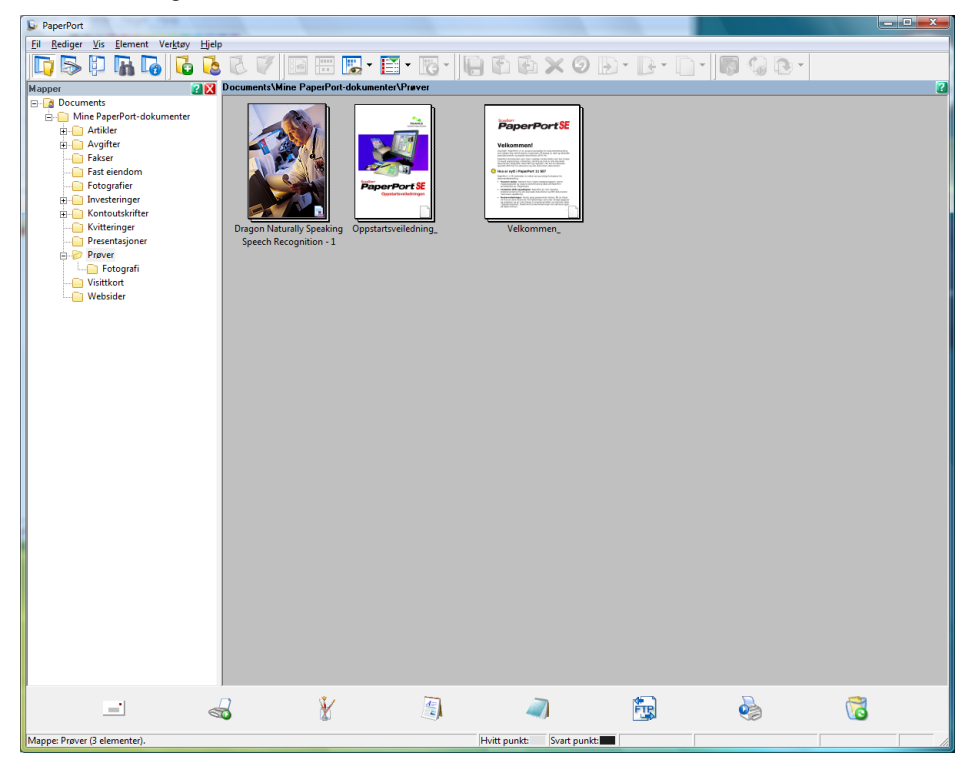

For ås e den komplette brukerhåndboken for ScanSoft™ PaperPort™ 11SE, må du velge Hjelp på menyen i PaperPort™ 11SE og deretter klikke på Oppstartsveiledning (komme i gang).

Når du installerer MFL-Pro Suite, blir ScanSoft™ PaperPort™ 11SE for Brother installert automatisk. Du får tilgang til ScanSoft™ PaperPort™ 11SE via programgruppen ScanSoft™ PaperPort™ 11SE som du finner under Start/Alle programmer/ScanSoft PaperPort 11SE på datamaskinen.

## Krav til datamaskinen

| Minimumskrav og støttede programvarefunksjoner på datamaskinen                                                                                                    |                   |                                                                                         |                                                                                                    |                                                         |                 |                            |  |  |  |  |
|----------------------------------------------------------------------------------------------------|-------------------|-----------------------------------------------------------------------------------------|----------------------------------------------------------------------------------------------------|---------------------------------------------------------|-----------------|----------------------------|--|--|--|--|
| Operativsystem                                                                                                    |                   | Støttede funksjoner                                                                     | Grensesnitt                                                                                                    | Minimum<br>prosessorhastighet                           | Anbefalt<br>RAM | Ledig plass<br>på harddisk |  |  |  |  |
| Windows®                                                                                                    | Windows<br>Vista™ | Utskrift,<br>Skanning,<br>PC-FAKS <sup>1</sup> ,<br>flyttbar lagringsenhet <sup>2</sup> | USB,<br>USB<br>10/100<br>BASE-TX <sup>3</sup>                                                                              | 1 GHz 32-bits (x86)<br>eller 64-bits (x64)<br>prosessor | 1.0 GB          | 1.0 GB                     |  |  |  |  |
| <sup>1</sup> PC FAKS støtter bare svart/hvit faksing.                                                                                                    |                   |                                                                                         |                                                                                                    |                                                         |                 |                            |  |  |  |  |
| <ul> <li><sup>2</sup> Flyttbar lagringsenhet er en funksjon i PhotoCapture<br/>Center<sup>®</sup>.</li> <li><sup>3</sup> Kun DCP-8065DN, MFC-440CN, MFC-5460CN,<br/>MFC-5860CN, MFC-7225N, MFC-7820N,<br/>MFC-8460N, MFC-8660DN, MFC-8860DN.</li> </ul> |                   |                                                                                         | Gå til www.brother.com for de nyeste driveroppdateringene.<br>Alle varemerker, merker og produktnavn eies av de respektive |                                                         |                 |                            |  |  |  |  |
|                                                                                                    |                   |                                                                                         | selskaper.                                                                                                    |                                                         |                 |                            |  |  |  |  |

#### Varemerker

Brother-logoen er et registrert varemerke for Brother Industries, Ltd.

Microsoft, MS-DOS og Windows er registrerte varemerker for Microsoft Corporation i USA og andre land. Windows Vista er enten et registrert varemerke eller et varemerke for Microsoft Corporation i USA og andre land. Alle andre termer, merker og produktnavn som blir omtalt i denne hurtigstartguiden for Windows Vista™, er registrerte varemerker for sine respektive selskaper.

Nuance, Nuance-logoen, PaperPort og ScanSoft er varemerker eller registrerte varemerker som tilhører Nuance Communications, Inc. eller dets datterselskaper i USA og/eller andre land.

#### Utarbeidelse og publisering

Denne brukermanualen er utarbeidet og publisert under oppsyn av Brother Industries Ltd., og den inneholder de nyeste produktbeskrivelsene og -spesifikasjonene.

Innholdet i denne brukermanualen og spesifikasjonene til dette produktet kan endres uten varsel.

Brother forbeholder seg retten til å foreta endringer i spesifikasjonene og innholdet i denne håndboken uten varsel, og de er ikke ansvarlige for noen skader (inkludert driftstap) forårsaket av det presenterte materialet, inkludert, men ikke begrenset til, typografiske feil eller andre feil i denne publikasjonen.

Dette produktet er laget for profesjonell bruk.

#### **Opphavsrett og lisenser**

© 2007 Brother Industries, Ltd. © 1998-2007 TROY Group, Inc. © 1983-2007 PACIFIC SOFTWORKS INC. Dette produktet inneholder "KASAGO TCP/IP"-programvare utviklet av Elmic Systems, Inc. © 2007 Devicescape Software, Inc. Med enerett.

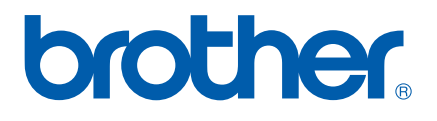

NOR